# BiKi

### BiKi公式サイトへ ↓ https://www.biki.com/

# 口座開設方法

BiKi

登録へようこそ

BiKiの公式サイトへアクセスし 「登録」をクリックする

登録

0

日本語 🔻

すでに登録ユーザー 今すぐサインイン

| メール <u>登</u> 録     | 携带電話番号登録 |  |
|--------------------|----------|--|
|                    |          |  |
| メールボックス            |          |  |
|                    |          |  |
| パスワード              |          |  |
|                    |          |  |
| パスワード確認            |          |  |
|                    |          |  |
| 招待コード (お気に入り)      |          |  |
|                    |          |  |
| □ 私は読んで同意しました BiKi | ユーザー契約   |  |

登録へようこそ

すでに登録ユーザー 今すぐサインイン

赤枠内の情報を入力し チェックボックスにチェックを入 れ「登録」をクリック

| メール登録              | 携帯電話番号登録 | ※メール又は携帯電話での |
|--------------------|----------|--------------|
| <b>レ</b> ボックス      |          | 立家として、「「」」   |
| ペスワード              |          |              |
| ペスワード確認            |          |              |
| 昭待コード(お気に入り)       |          |              |
| 】 私は読んで同意しました BiKi | ユーザー契約   |              |
| 登                  | 绿        |              |

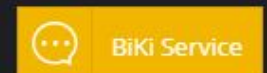

登録ができます

ログイン

登録

登録へようこそ

すでに登録ユーザー 今すぐサインイン

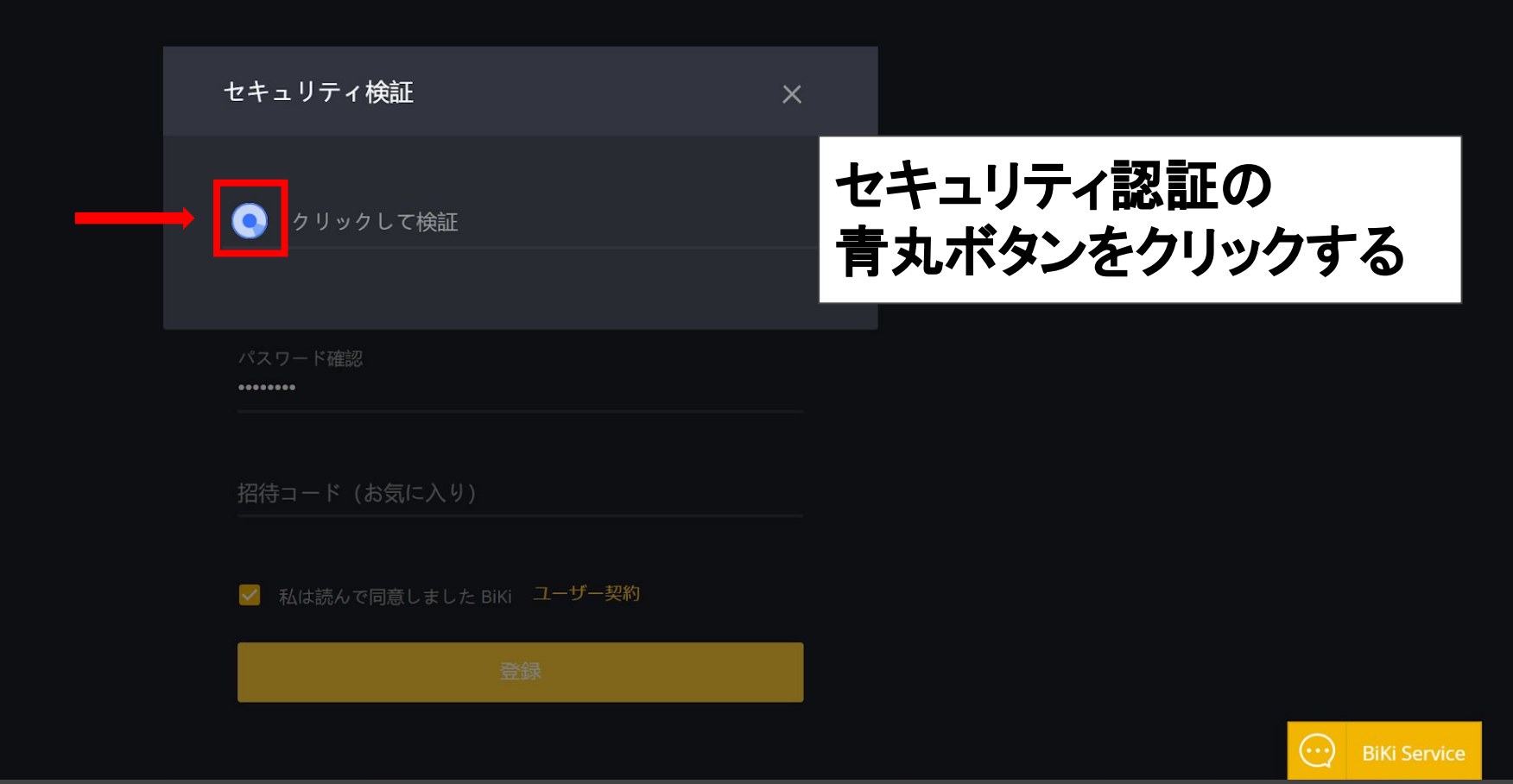

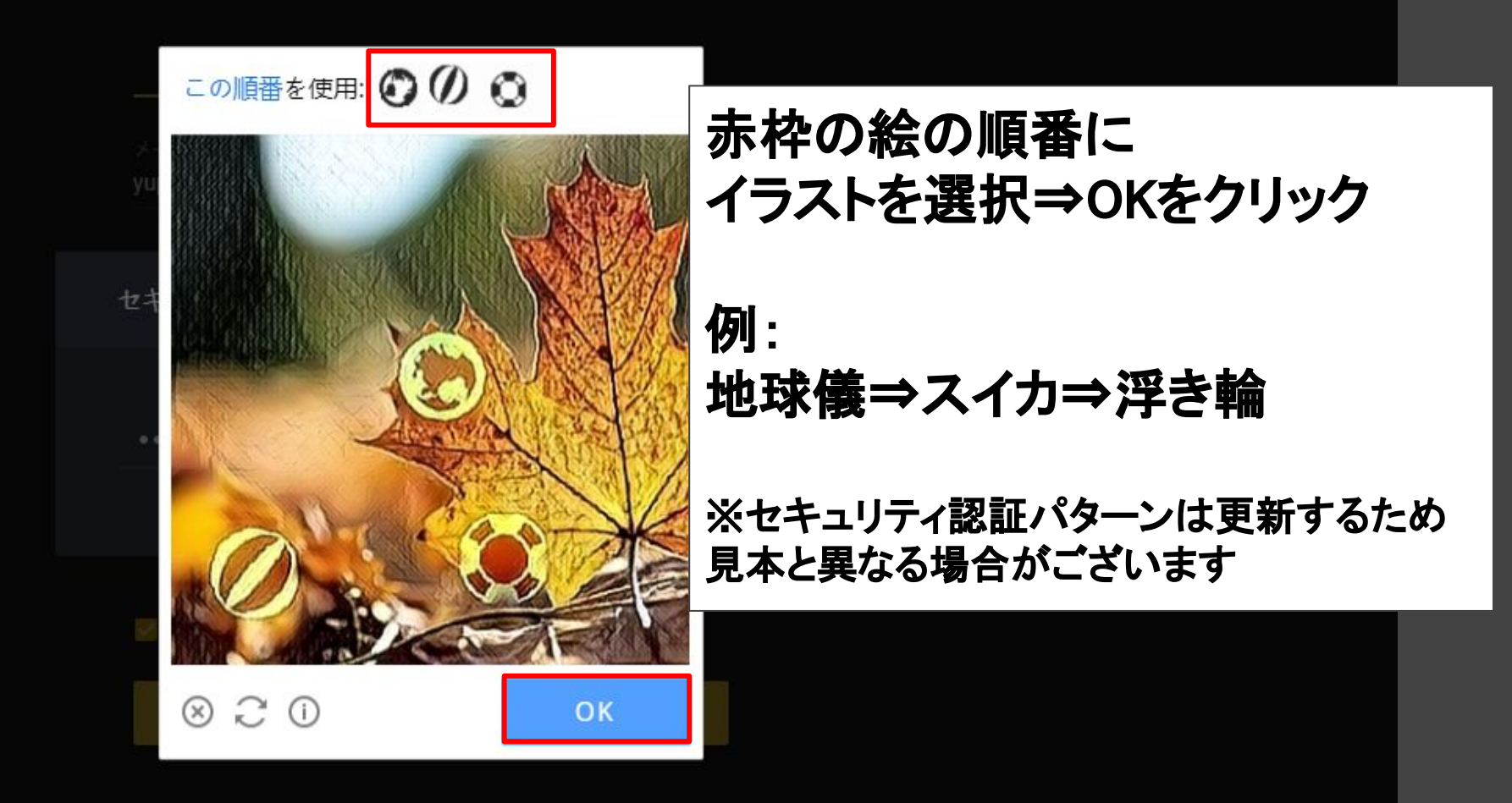

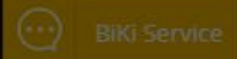

ログイン

本人認証(KYC)提出について

送金金額や状況によって

求められる場合があります

取引所からKYC提出を

必要に応じて各自

行ってください

登録

ようこそログイン

まだ登録ユーザーではありません 今すぐ登録

BiKiからのメール受信後、 メール内に記載の 認証コードを入力し 「決定する」をクリック

※届かない場合は 再送ボタンを押してください

| セキュリティ検証     |       | ×       |
|--------------|-------|---------|
| メール確認コード<br> |       | 55s 再取得 |
|              | キャンセル | 決定する    |
| ハスノートでもあれた   |       |         |
|              |       |         |

### アクアウォレットからAQNを送金する方法

BiKi

### アクアウォレットから、BiKiへの送金方法

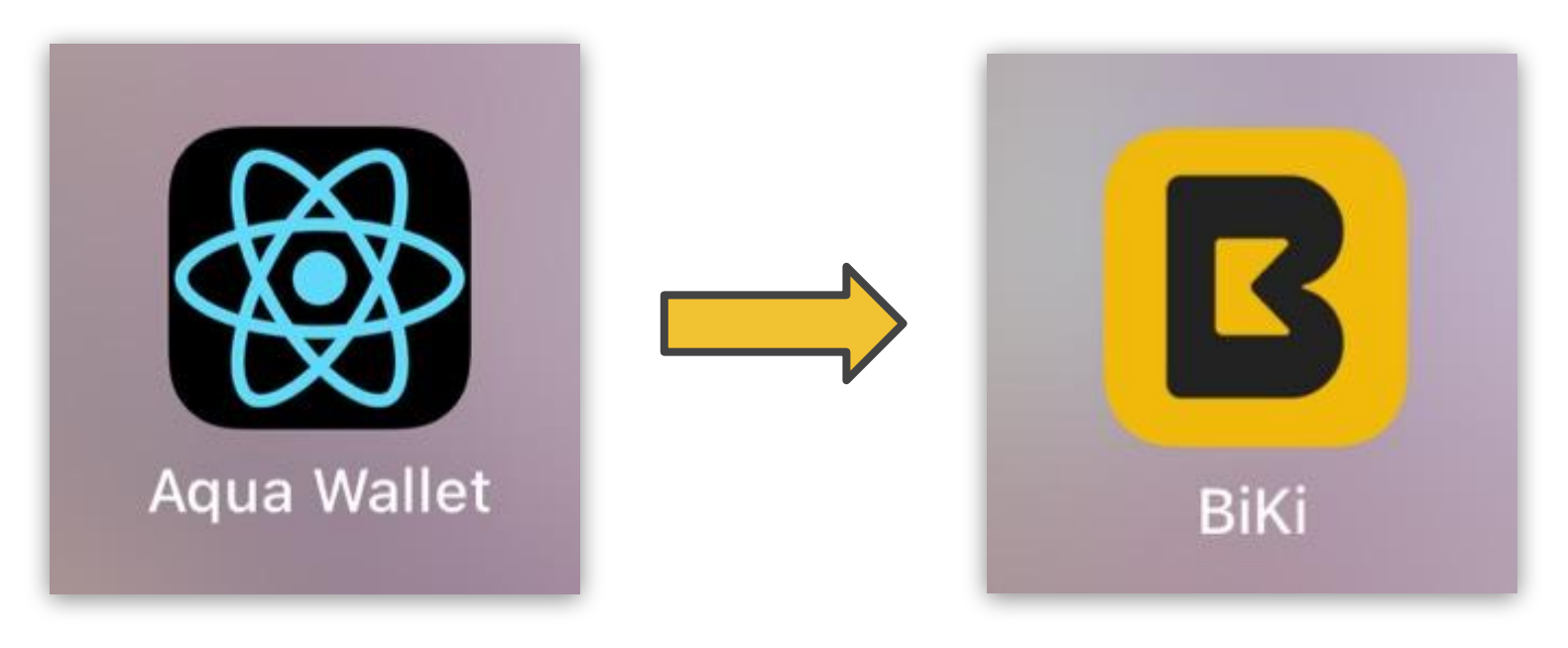

| <u>事前準備</u>                  |  |  |
|------------------------------|--|--|
| ✓ BiKiへの登録                   |  |  |
| ✓ アクアウォレットに                  |  |  |
| 送金手数料用の <b>USDT(テザー)</b> の入金 |  |  |

### BiKi ウォレットアドレスの確認&コピー

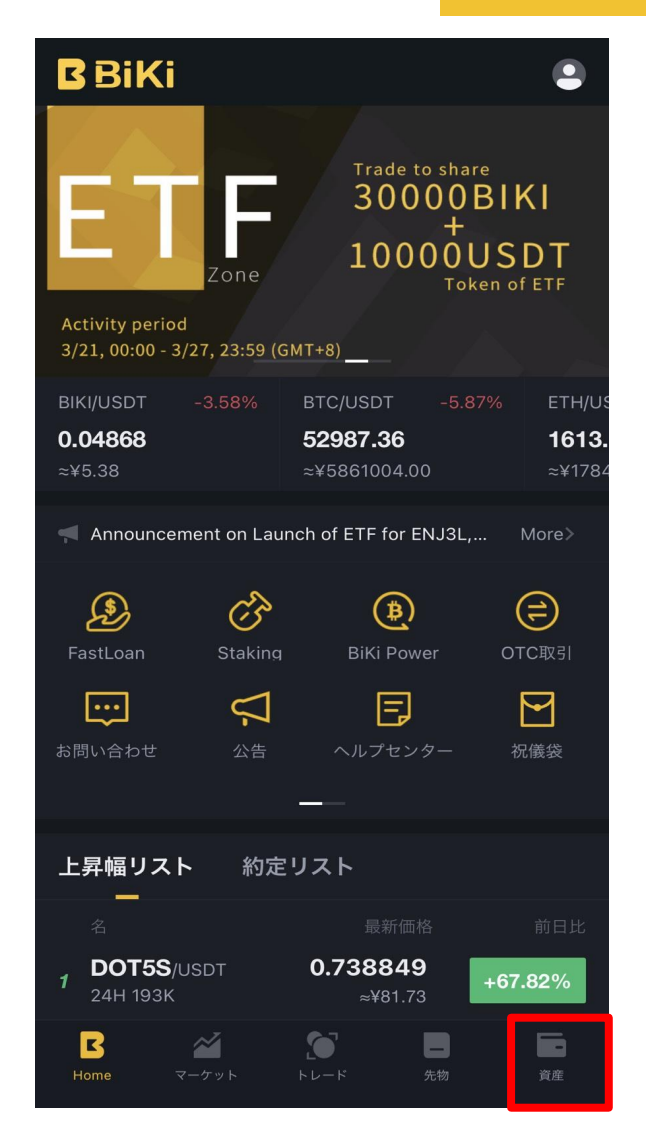

①「資産」をクリック

#### 資産 現物 先物 OTC レバッレジ Exchange Assets (BTC) 0.00000000 入金 出金 振替 資金詳細 **Red Packet** □ 少額資産隠蔽 BIKI 0.0000 0.0000 0.0000 0 USDT 0.0000 0.0000 0.0000 0 BTC B $\sim$

②「AQN」と入力

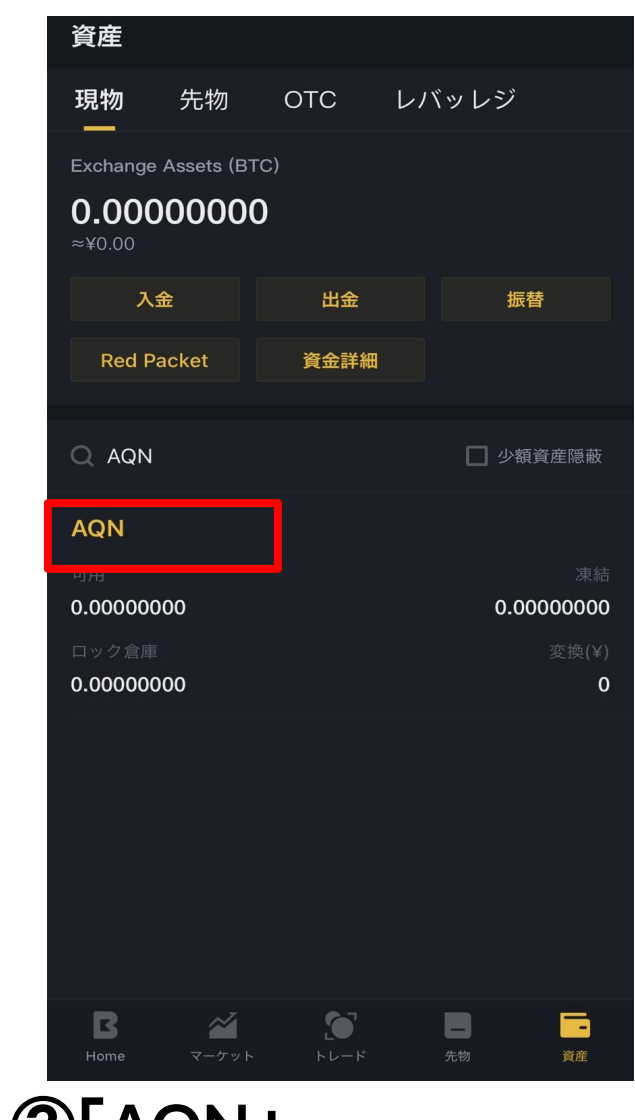

③「AQN」→ 「入金」をクリック

#### BiKi ウォレットアドレスの確認&コピー

| ÷                                                |                                                   | 入金履歴               |
|--------------------------------------------------|---------------------------------------------------|--------------------|
| 入金                                               |                                                   |                    |
| AQN                                              |                                                   | コイン選択 >            |
|                                                  |                                                   |                    |
|                                                  | QRコードを保存する                                        |                    |
| 000706                                           | 入金アドレス                                            |                    |
| 0x029/9663                                       | アドレスをコピー                                          |                    |
| 入金リマインダー<br>1.请勿向上述地址<br>回;2.充值最小上員<br>且无法退回;3.充 | L充值任何非本币种资产,否则<br>K金额0,不可累计,小于等于最<br>值上账至少需18次确认: | 资产将不可找<br>小金额将无法上账 |

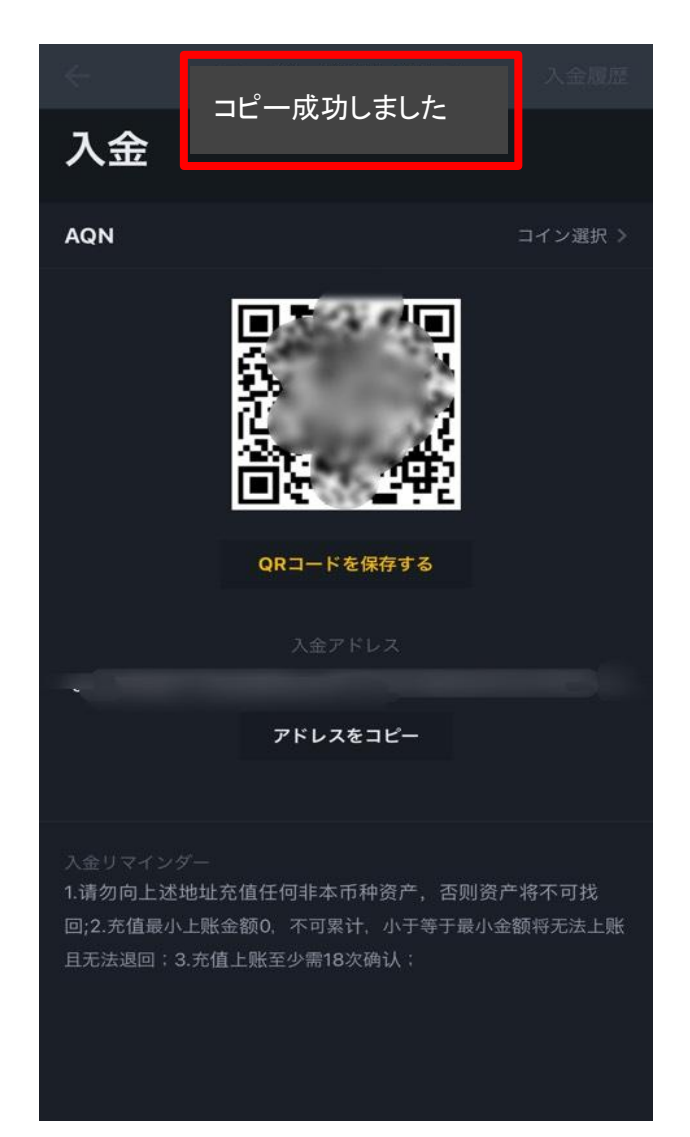

④「アドレスをコピー」をクリック

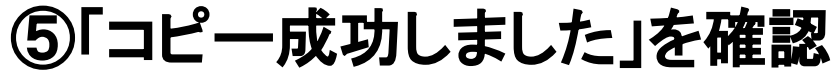

### アクアウォレットへの貼り付け方法

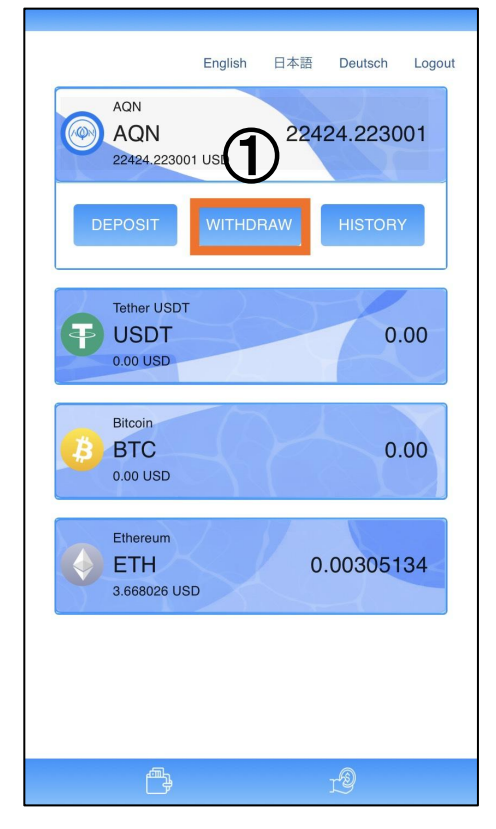

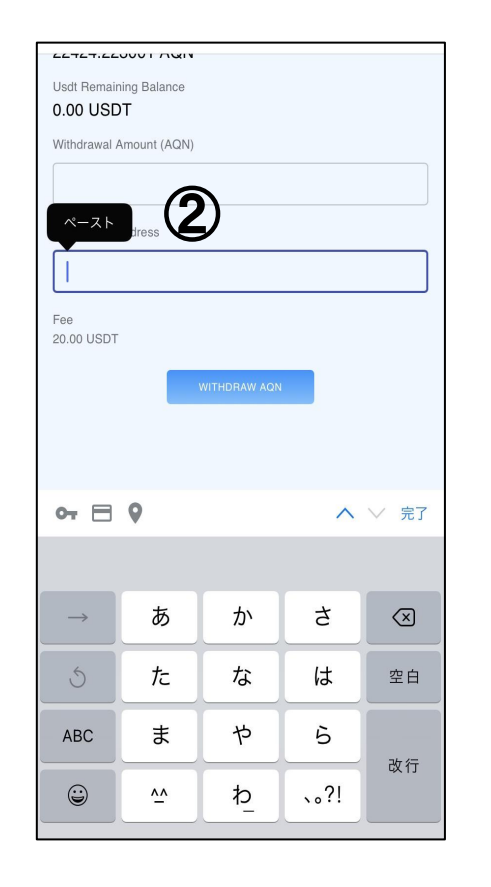

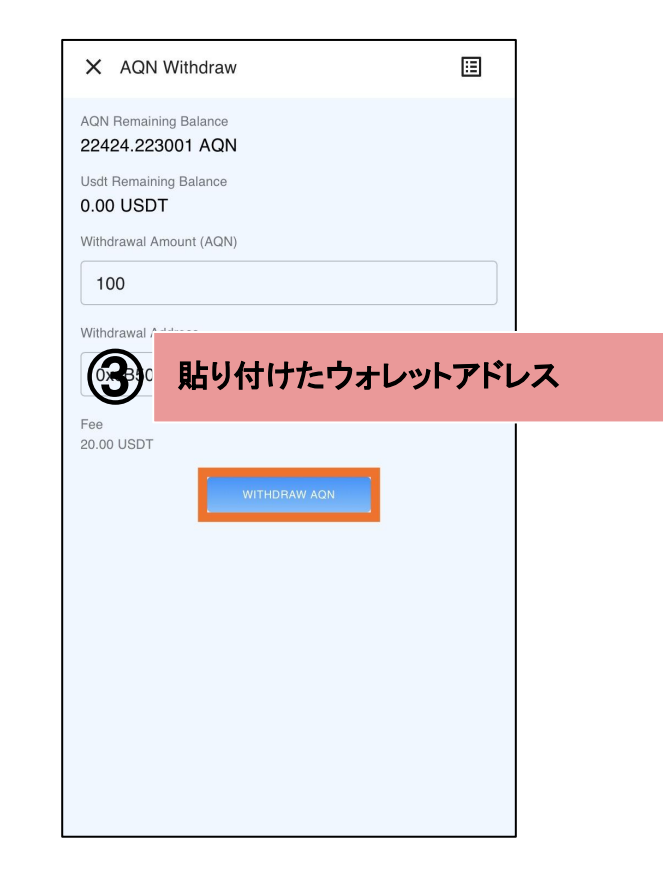

① WITHDRAWを押します

②次の画面でBikiでコピーしたウォレットアドレスを貼り付けます

③貼り付けたウォレットアドレスに間違いがないかを、必ず確認してください

(複数回確認されることを推奨いたします)

※初めて送金する場合は、少額でテスト送金をすることを推奨いたします テスト送金する際も送金手数料が必要となります

### AQNを取引所で取引する方法

BiKi

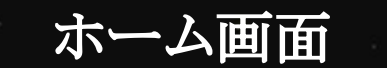

### 主要通貨の取引ならBiKiで

#### 安全性が高い / 安定性に優れる / 信頼できる

HEREN Trading opens 13 16:00 (6MT-8) HI Grid Maker double Rewards HI Attiat on Biki HARD Rewards A/10-4/18

Announcement on Bi... Announcement on Li... Announcement on Re...

Supports global and popular token transactions

もっと調べて

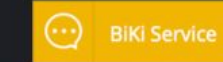

Lv.1

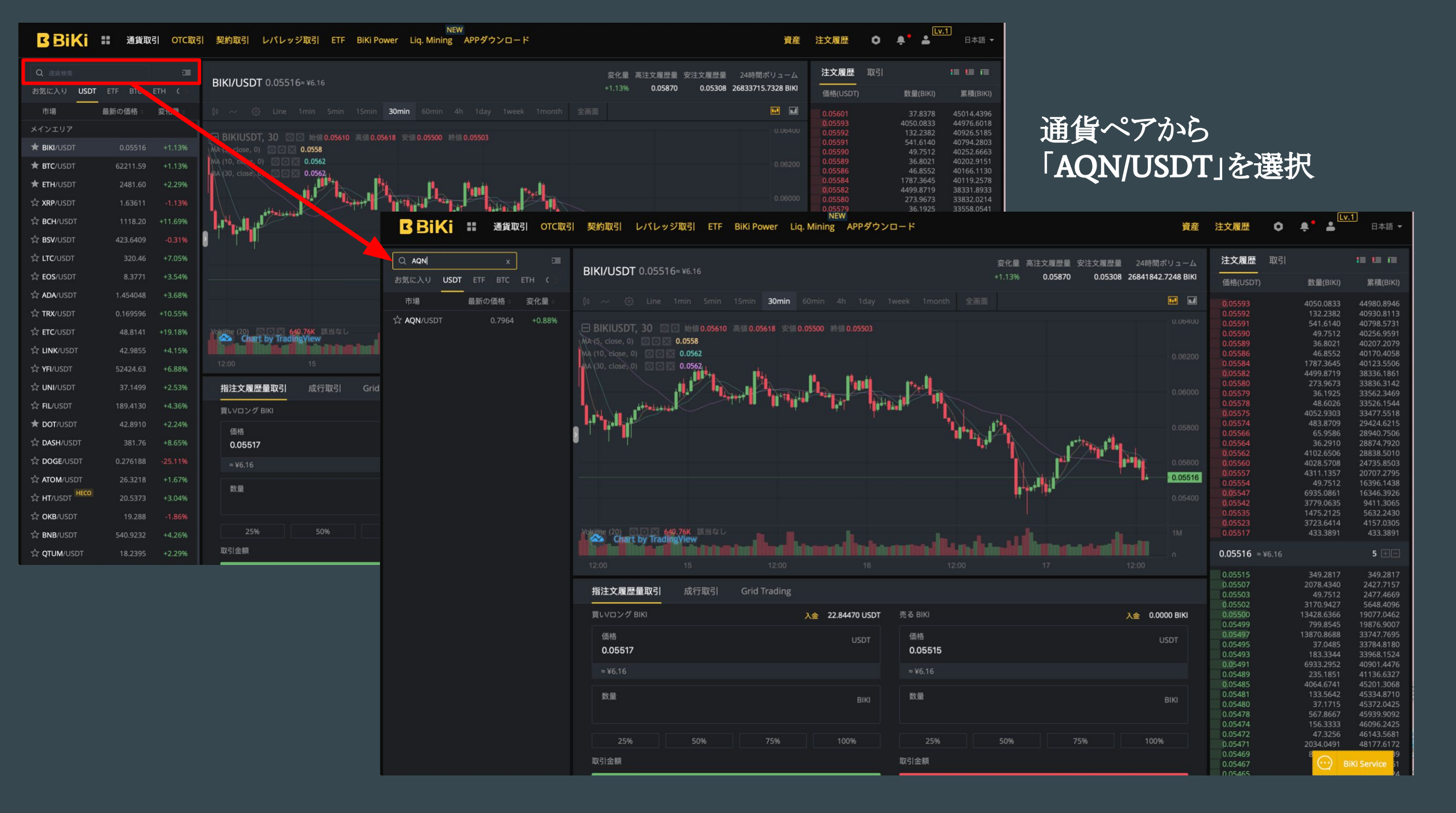

### Limit Order指值売却方法

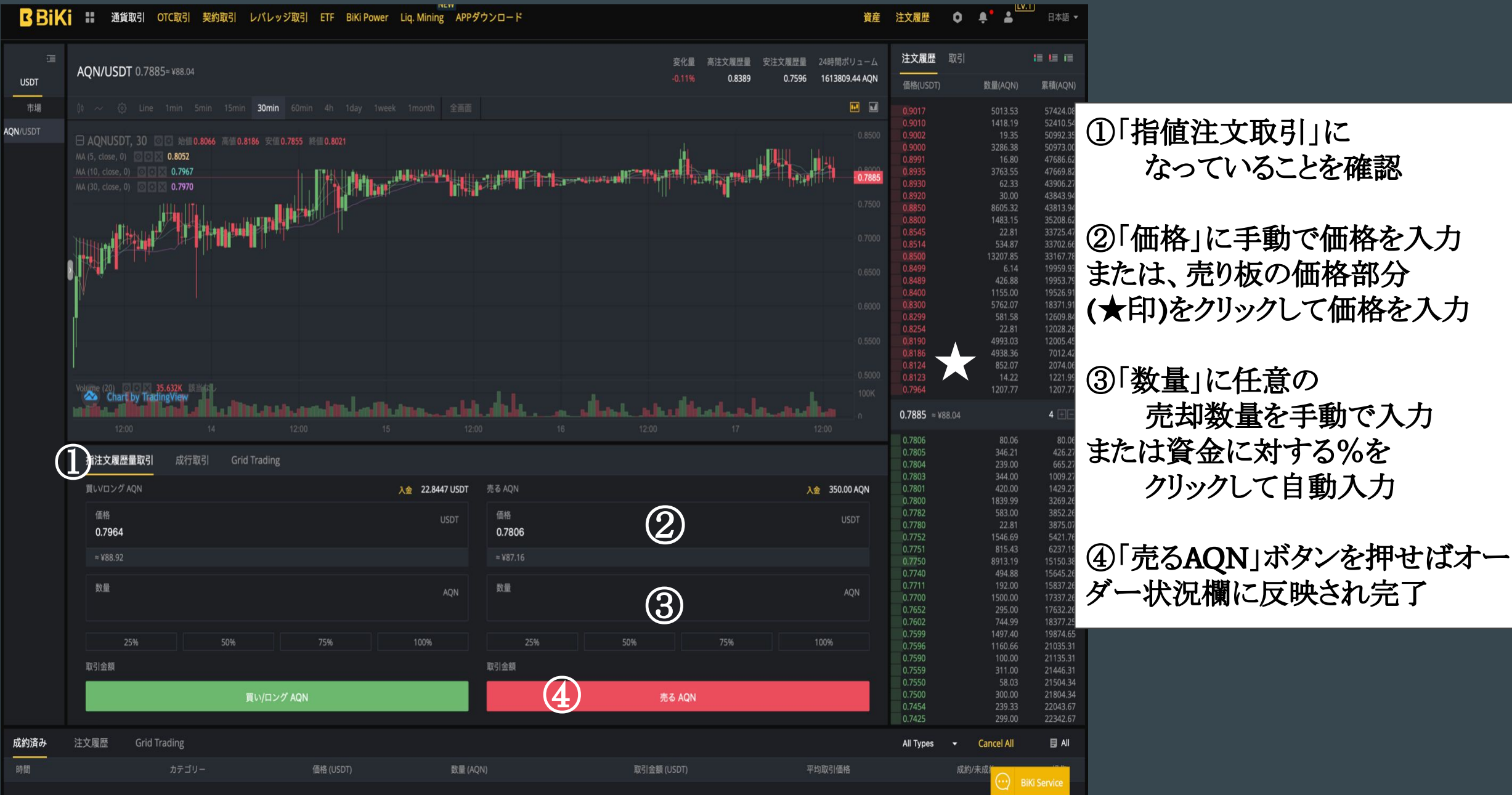

### Market order 成り行き売却方法

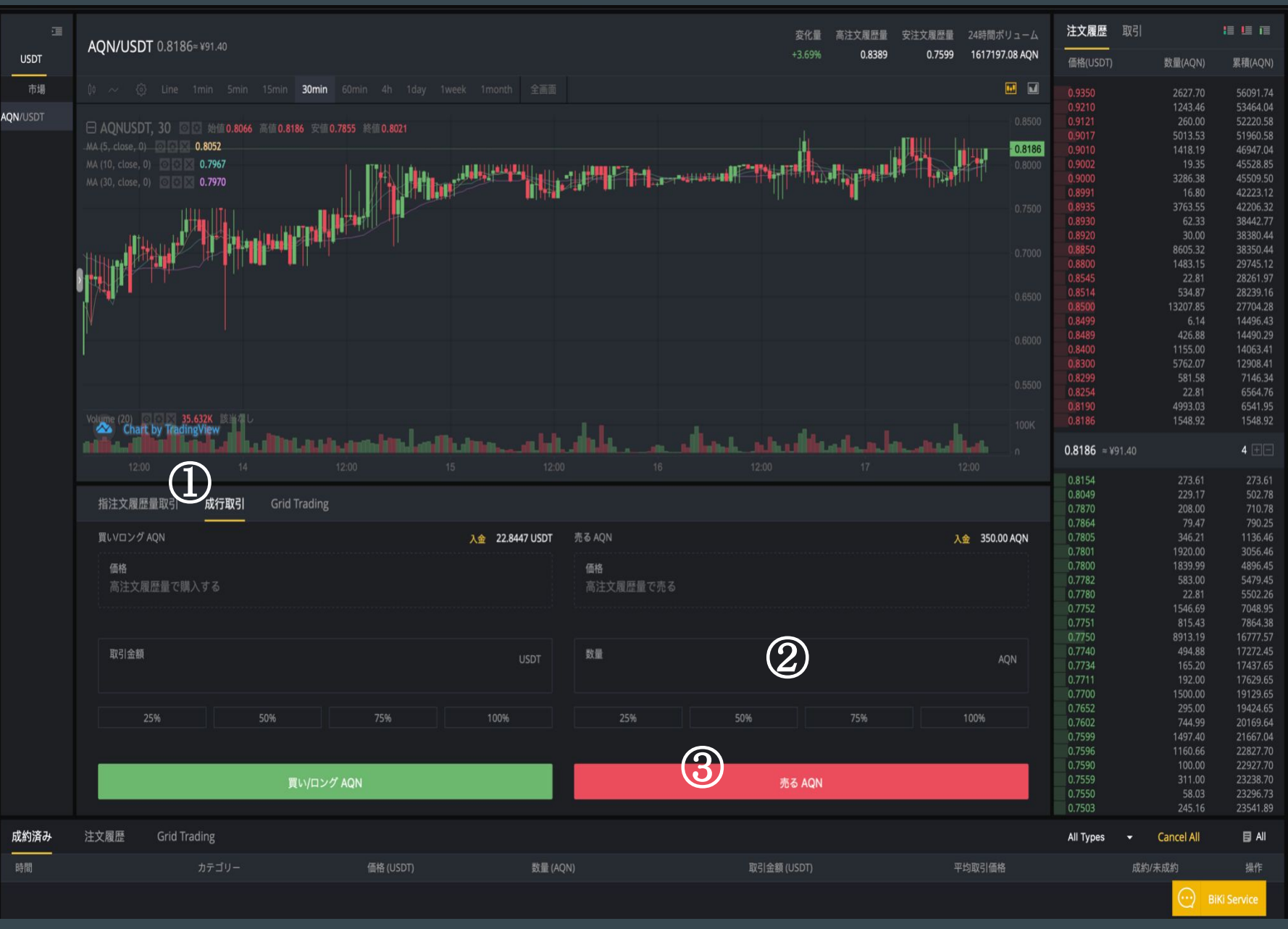

①「成行取引」 になっていることを確認

#### ②「数量」に任意の 売却数量を手動で入力 または資金に対する%を クリックして自動入力

#### ③「売るAQN」 ボタンを押せば売却完了

※注意※ 【成行注文とは】 値段を指定しない注文方法です。 注文を出した時に出ている最も低い 価格の売り注文に対応して即座に注 文が成立します

## Bikiから 外部ウォレットに出金する方法 Biki

| <b>B</b> BiKi                                                                                                    | ٢                                                              |
|----------------------------------------------------------------------------------------------------|----------------------------------------------------------------|
|                                                                                                    |                                                                |
| GH                                                                                                    | D Trading<br>is Open                                           |
| 2021/03/29 15:0                                                                                                    | 0 (GMT+8)                                                      |
| BIKI/USDT +0.56%<br><b>0.04972</b><br>≈¥5.58                                                                                                    | BTC/USDT -0.2% ETH/US<br>59149.54 1924.<br>≈¥6635339.98 ≈¥2158 |
| Announcement on Bil                                                                                                    | Ki Staking Pro Launch o More>                                  |
| J     J       FastLoan     Staking       Image: Constraint of the state of the state of the st | g BiKi Power OTC取引                                             |
| お問い合わせ 公告                                                                                                    | <ul> <li>ヘルプセンター 祝儀袋</li> <li>ー</li> </ul>                     |
| 上昇幅リスト 約5                                                                                                    | 定リスト                                                           |
| 名                                                                                                    | 最新価格 前日比                                                       |
| 1 QTUM5L/US<br>24H 623K                                                                                                    | <b>0.279692</b><br>≈¥31.38 <b>+78.96%</b>                      |
| <mark>E</mark> ダイ<br>Home マーケット                                                                                                    |                                                                |

①Biki にログインし

「資産」をクリック

| 資産                                               |                 |                     |
|--------------------------------------------------|-----------------|---------------------|
| Total Assets (BTC<br><b>0.000000</b><br>≈¥0.00   | 5)<br>00        |                     |
| <b>現物</b> 先物                                     | OTC レノ          | ベッレジ                |
| Exchange Assets (B<br><b>0.0000000</b><br>≈¥0.00 | тс)<br><b>О</b> |                     |
| 入金                                               | 出金              | 振替                  |
| Red Packet                                       | 資金詳細            |                     |
| Q 検索                                             |                 | 🔲 少額資産隠蔽            |
| ВІКІ                                             |                 |                     |
| 可用<br>0.0000                                     |                 | 凍結<br><b>0.0000</b> |
| ロック倉庫<br><b>0.0000</b>                           |                 | 変換(¥)<br><b>0</b>   |
| USDT                                             |                 |                     |
| B<br>Home マーケット                                  | <b>у</b><br>к   | <b>上</b><br>先物 資産   |

②「出金」をクリック

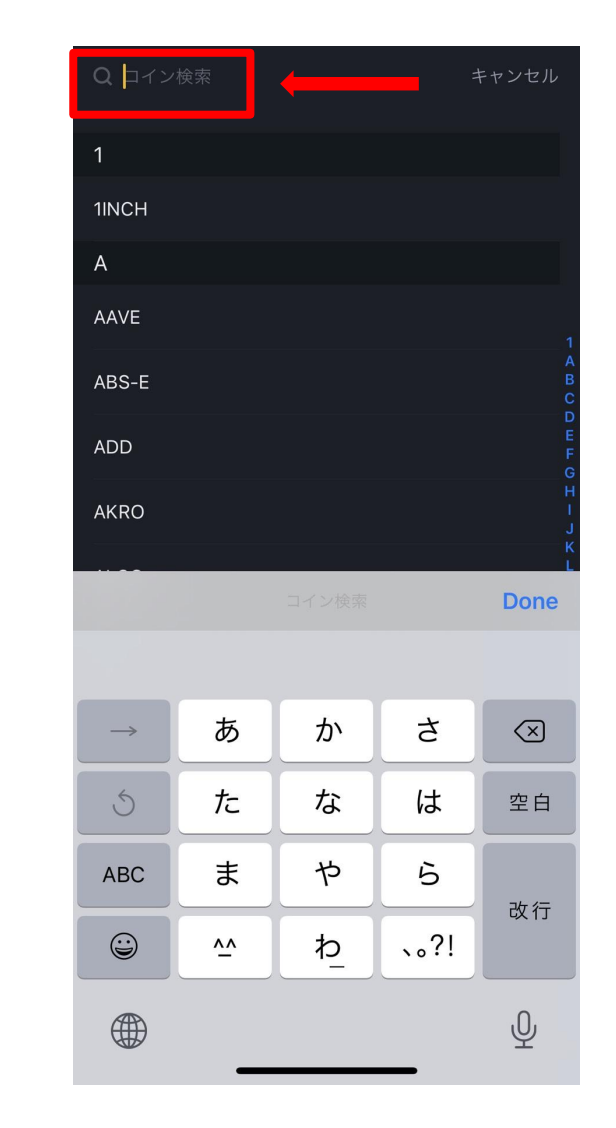

③出金したい暗号通貨を 検索しクリック

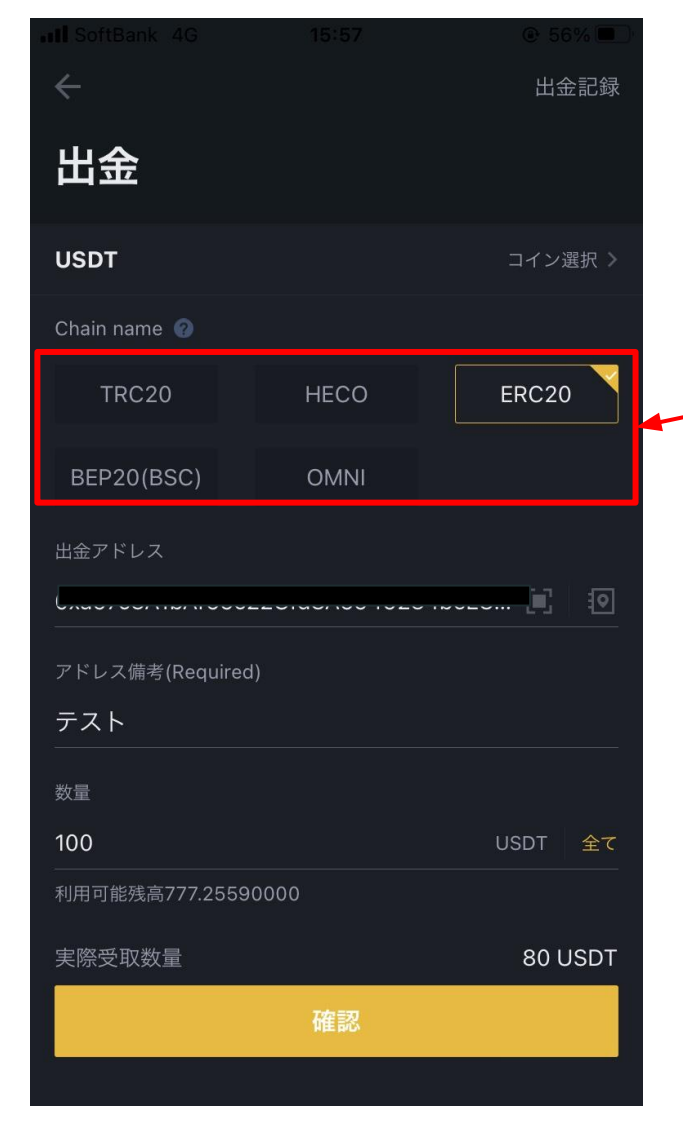

※通貨の種類とタイプをご

確認ください

④出金アドレス、数量を 正しく入力し「確認」をクリック

※出金手数料は出金額から自動的に差し引かれます。

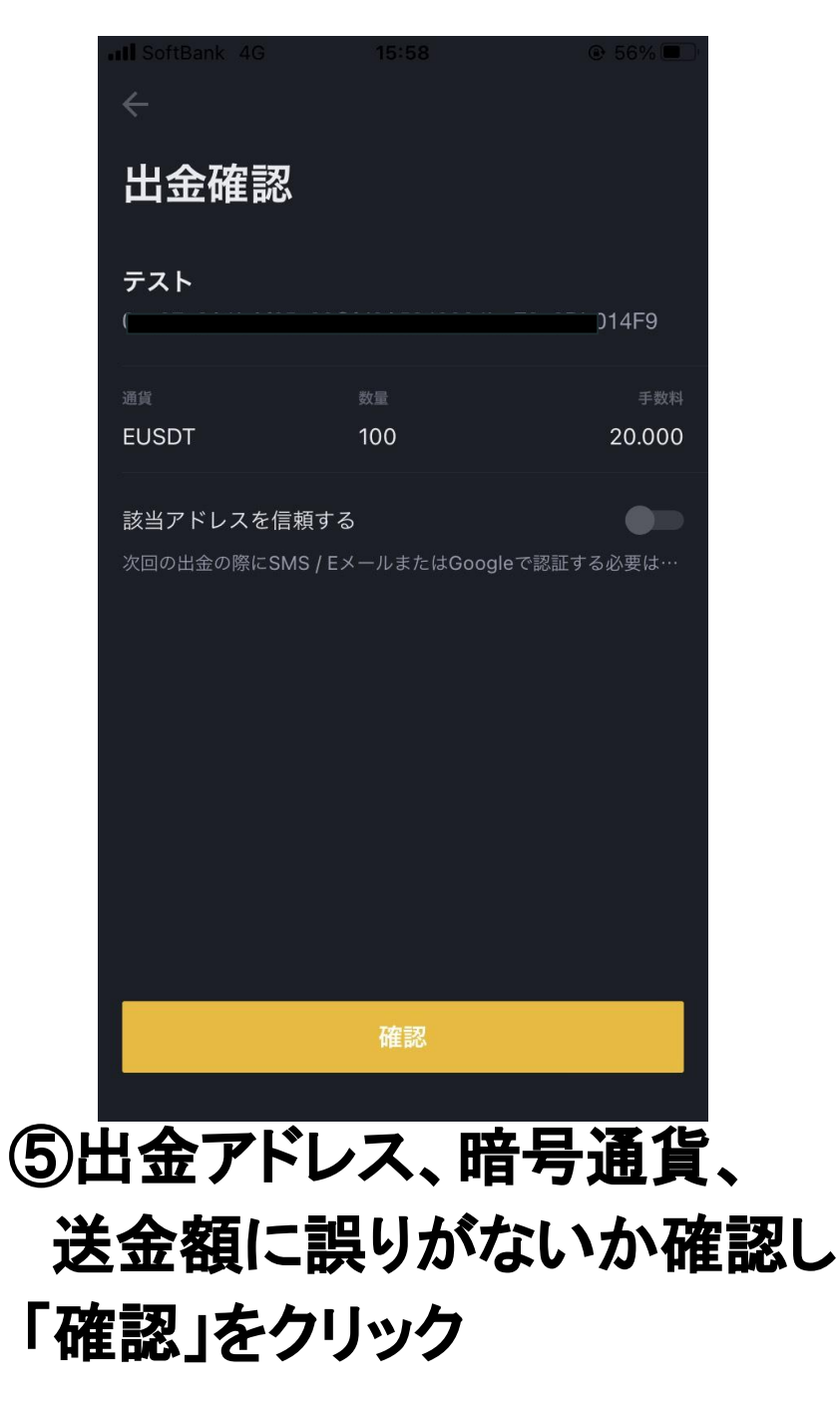

| 出金確認                            |                   |          |
|---------------------------------|-------------------|----------|
| <b>テスト</b><br>0x{               |                   |          |
|                                 |                   |          |
| EUSDT                           | 100               | 20.000   |
| <b>該当アドレスを信頼</b><br>次回の出金の際にSMS | する<br>/EメールまたはGoo |          |
| 安全認証                            |                   | キャンセル    |
| **4675                          |                   |          |
| 携帯認証コード                         |                   | 忍証コードを獲得 |
|                                 |                   |          |
| 4075<br>Google認証コード             |                   | ペースト     |
|                                 |                   |          |
|                                 | 確認                |          |
|                                 |                   |          |

⑥「認証コードを獲得」をクリック メール又は携帯の認証コードを入力と Google認証を入力し、

「確認」をクリック

| 現料出金成功し、今回出金ア                                  | ドレスを保存します。 💿                   |
|------------------------------------------------|--------------------------------|
| 現物アカウント (BTC)<br><b>0.00000000</b><br>=¥0.00   | Exchange                       |
| Q 検索                                           | □ 少額資産隠蔽                       |
| вікі                                           |                                |
| 可用<br>0.0000<br>ロック意庫<br>0.0000                | 津結<br>0.0000<br>変換(V)<br>0     |
| USDT<br>可用<br>0.0000<br>ロック倉庫<br>0.0000        | 湖市<br>0.0000<br>安治(V)<br>0     |
| BTC<br>可用<br>0.00000000<br>ロック意識<br>0.00000000 | 深結<br>0.00000000<br>変換(¥)<br>0 |
| BTC3L<br>可用<br>n nononnon<br>B ご テット トレー       | 凍結<br>0 00000000<br>           |

⑦出金完了